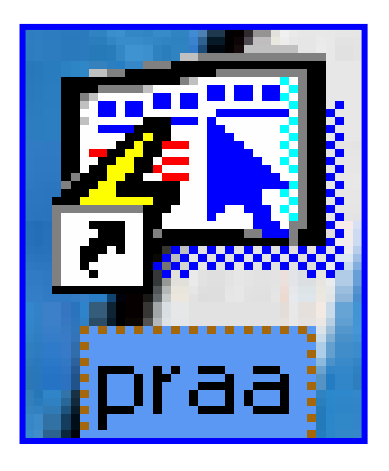

# INSTRUCTIVO

# FUNCIONAMIENTO DEL MÓDULO DEL PRAA

| ,   |    |               |
|-----|----|---------------|
|     |    | $\frown \Box$ |
| IIN | гл |               |
|     | -  | ~             |

| FUNCIONAMIENTO DEL MÓDULO DEL PRAA                                                                                                    | 3                          |
|----------------------------------------------------------------------------------------------------|----------------------------|
| PANTALLA DE ACCESO AL SISTEMA                                                                                                    | 3                          |
| MENU PRINCIPAL<br>DESCRIPCIÓN DE ICONOS                                                                                                    | 3<br>4                     |
| MÓDULO DEL PRAA                                                                                                    | 6                          |
| <ul> <li>A. ACTUALIZACIÓN DE INFORMACIÓN</li> <li>1. Docentes Nombrados para Incluirlos al PRAA</li> <li>Descripción General</li> <li>Funcionalidad</li> <li>INCLUSIÓN DE DOCENTES POR NOMBRAMIENTOS</li> <li>Descripción General</li> <li>Funcionalidad</li> <li>3. ACTUALIZACIÓN DE DEPENDIENTES SEGÚN PRAA</li> <li>Descripción General</li> <li>Funcionalidad</li> </ul>                                                                                                    | 6667779999                 |
| B. CONSULTAS                                                                                                    | 1                          |
| 1. CONSULTA DE EMPLEADOS.       1         Descripción General.       1         Funcionalidad.       1         2. ESTRUCTURA.       1         Descripción de General.       1         Funcionalidad.       1         3. HISTÓRICO DE PAGO       1         Descripción General.       1         Funcionalidad.       1         4. DECRETOS/ RESUELTO – VACANTE ASPIRACIÓN       1         Funcionalidad.       1         Funcionalidad.       1         1. Descripción General.       1         Funcionalidad.       1         1. Descripción General.       1         Funcionalidad.       1         1. Descripción General.       1         1. Descripción General.       1         1. Descripción General.       1         1. Descripción General.       1         1. Descripción General.       1         1. Descripción General.       1         1. Descripción General.       1         1. Descripción General.       1         1. Descripción General.       1         1. Descripción General.       1         1. Descripción General.       1         1. Descripción General.       1 | 111223444566               |
| C. REPORTES                                                                                                    | 6                          |
| 1. APLICAN AL PRAA       1         Descripción General       1         Funcionalidad       1         2. SOLICITUD DE DESCUENTOS OFICIALES (PRAA Y OTROS)       1         Descripción General       1         Funcionalidad       1         1       1         1       1         1       1         1       1         1       1         1       1         1       1         1       1         1       1         1       1                                                                                                    | 6<br>7<br>7<br>7<br>7<br>7 |

## FUNCIONAMIENTO DEL MÓDULO DEL PRAA

#### Pantalla de acceso al sistema:

Esta pantalla nos muestra la manera de ingresar al Sistema del PRAA.

Al seleccionar el icono de acceso directo, aparecerá una pantalla de acceso al sistema en donde debe introducir el nombre del usuario (Username) quien utilizará el sistema, y su respectiva contraseña de acceso (Password), luego presionar el botón de conexión (Connect). Así obtendremos la pantalla principal.

## Menú Principal:

La pantalla principal es la base de todo el sistema. En ella podemos ver las diferentes opciones, ya sean de consulta o inserción de datos.

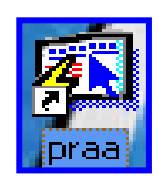

#### Icono de acceso directo

| Logon     |         | X      |
|-----------|---------|--------|
| Username: | USUARIO |        |
| Password: | ****    |        |
| Database: |         |        |
|           | Connect | Cancel |

#### Pantalla de acceso

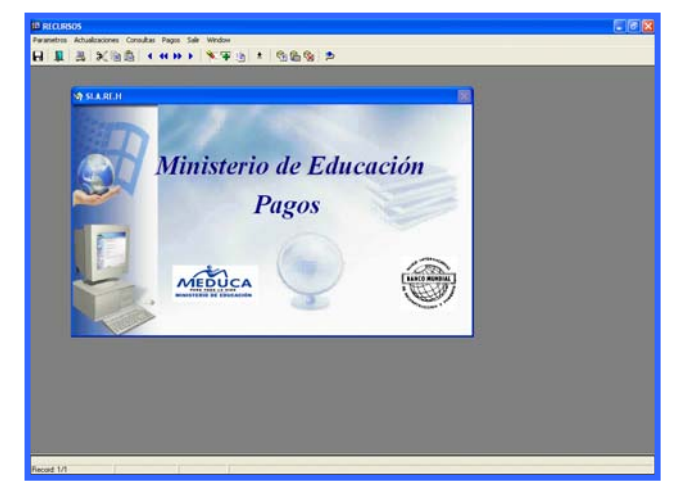

Menú Principal

## Descripción de Iconos:

En la parte superior de la pantalla principal observamos una serie de iconos los cuales serán de mucha utilidad para el manejo del sistema.

|           | <u>⊒</u>   X 🖻 🛱   ◀ ◀ ≫ ▶   🦎 ∓   ±   ☜ 🛱 🗞   ⊅                                                                                                    |
|-----------|----------------------------------------------------------------------------------------------------|
| B         | <b>Grabar: (F10)</b> Este Icono sirve para grabar o guardar la información que haya utilizado el usuario o haya ingresado nueva información. De manera que la graba y no se perderá la información ya gravada.                                                                                                    |
|           | Salir: (Ctrl. + Q) Este Icono es utilizado para salir del programa o de la pantalla que haya estado utilizando el usuario.                                                                                                    |
|           | Imprimir: (Mayús. + F8) Este Icono es utilizado para imprimir la información que el usuario necesite.                                                                                                    |
| ×         | Cortar: (Ctrl. + X) Este Icono es utilizado para mover la información.                                                                                                    |
| Ē         | Copiar: (Ctrl. + C) Este icono es utilizado para copiar información.                                                                                                    |
|           | Pegar: (Ctrl. + V) Este icono es utilizado para pegar información.                                                                                                    |
| • • • • • | 1-Primer Registro: (Mayús + Arriba) Este icono se utiliza para regresar<br>al primer registro consultado (Previous Block).                                                                                                    |
|           | <ul> <li>2-Anterior: (Ctrl.+ Re Pág) Este icono se utiliza para regresar a la información anterior (Previous Record).</li> <li>3-Siguiente o Próximo: (Ctrl.+ Avg Pág) Este Icono se utiliza para avanzar a la información siguiente. (Next Record).</li> <li>4-Último Registro: (Mayús + Abajo) Este icono se utiliza para avanzar al último registro consultado. (Next Block).</li> </ul> |
|           | <ul> <li>1-Eliminar: (Mayús + F6) Este icono se utiliza para eliminar algún registro no deseado.</li> <li>2-Insertar: (F6) Este icono se utiliza para insertar nuevos registros o datos que se añaden al registro.</li> <li>3-Duplicar: este Icono es para duplicar alguna información.</li> </ul>                                                                                          |
| *         | Icono que se utiliza para desplegar una Lista de valores.                                                                                                    |

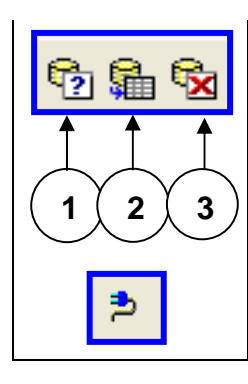

1- Modo Consulta - Enter Query: (F7) Por medio de este icono se limpia la pantalla para iniciar la búsqueda de determinado registro, basándose en un dato suministrado por el usuario.

2- Ejecutar la Consulta - Execute Query.: (F8) Una vez introducido el rango o dato deseado para la búsqueda, se procede a realizar la misma por medio del icono de ejecución.

3- Cancelar Consulta: Cancel significa cancelar consulta.

Icono que significa indique el usuario y su contraseña.

## MÓDULO DEL PRAA

## A. Actualización de Información:

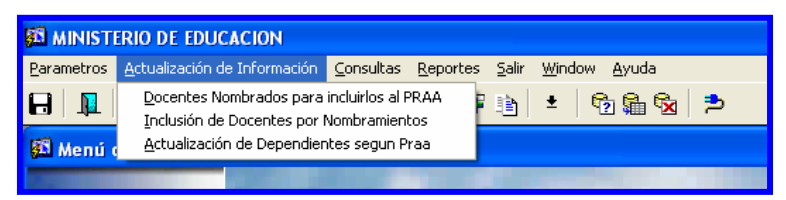

1. Docentes Nombrados para Incluirlos al PRAA:

| Image: Second Leep         Image: Second Leep         Reporte de Personal Nombrado         Entre los valores para los parámetros |                               |  |  |  |  |  |  |  |  |  |
|----------------------------------------------------------------------------------------------------|-------------------------------|--|--|--|--|--|--|--|--|--|
| Tipo destino                                                                                                    | Screen                        |  |  |  |  |  |  |  |  |  |
| Quincena                                                                                                    | 1RA QUINCENA 🗸                |  |  |  |  |  |  |  |  |  |
| Mes<br>Fecha(dd/mon/yy                                                                                                    | noviembre<br>yy [15/nov/2007] |  |  |  |  |  |  |  |  |  |
|                                                                                                    |                               |  |  |  |  |  |  |  |  |  |
|                                                                                                    |                               |  |  |  |  |  |  |  |  |  |
|                                                                                                    |                               |  |  |  |  |  |  |  |  |  |

## **Descripción General:**

Pantalla de actualización de Información que enlista a todo el personal nombrado.

- Para entrar a Reporte de Personal Nombrado debe elegir el Menú Actualización de Información y hacer clic en Docentes Nombrados para Incluirlos al PRAA.
- Luego, aparecerá la pantalla de Reporte de Personal Nombrado e insertará los datos de la quincena, mes y fecha (dd/mon/yyyy).
- 3. Luego, presione o ENTER y aparecerá la Salida de Reporte. La información presentada corresponde con la solicitud del criterio.

2. Inclusión de Docentes por Nombramientos:

| 🖾 RECURS                                 | os - | [Ge   | neració          | in del Pr      | aa]                       |       |            |     |            |            |            |                  |              |          |        | _ 7 🗙 |
|------------------------------------------|------|-------|------------------|----------------|---------------------------|-------|------------|-----|------------|------------|------------|------------------|--------------|----------|--------|-------|
| 🖾 Action                                 | Edit | Que   | ry <u>B</u> lock | <u>R</u> ecord | <u>Field Window H</u> elp |       |            |     |            |            |            |                  |              |          |        | - 8 × |
| 🔒 🗎 🕹                                    |      | 1     | * 🗈              | ñ   🤨          | ) 角 🗞   📢 4 🔸 🕨           | 9     | <b>x</b> 🔒 |     | ?          |            |            |                  |              |          |        |       |
| MINISTERIO DE EDUCACIÓN PRAA ANUAL       |      |       |                  |                |                           |       |            |     |            |            |            |                  |              |          |        |       |
| ME                                       | Ď    | ù     | CA               |                | Depa                      | artam | ento de    | R   | ecursos I  | luman      | os         | 1'               |              |          |        |       |
| MINISTER                                 | TODA | EDUC  | ACIÓN            |                | Inclu                     | usiór | al Praa    | p   | or Nombr   | amient     | os         |                  | BMEL GAR     | L        |        |       |
| Tipo de selección:   Proyecto C Concurso |      |       |                  |                |                           |       |            |     |            |            |            |                  |              |          |        |       |
| Concure                                  |      | 200   |                  | MDDAM          |                           |       | Año Dr     |     | 2007       |            |            | 2007             | 4550         |          |        |       |
| concurse                                 |      | Part  |                  | WIDRAW         | IENTO P                   |       | AllOPT     | aa. |            |            | Proyecto:  | 2007 Resuetto    | ▼1553        |          |        |       |
| L                                        |      |       |                  |                |                           |       |            |     |            |            |            |                  |              |          |        |       |
| (                                        | Cédu | la    |                  |                |                           |       |            |     |            |            | Eda        | d                | To           | das      | Γ      |       |
| No.Proy                                  | Pr   | ov S  | iglaTom          | o Asient       | o <u>Nombre</u>           | Pla.  | Salario s  | exe | F.Inicio   | Posición   | F.Nacim.   | Años meses       | Descto. I    | Edad + 2 | 28     |       |
| 1553                                     | 4    | 0     | 703              | 616            | DORIANA ESPINOSA          | 449   | 616.50     | F   | 29/10/200  | 68344      | 07/02/1977 | 30 AÑOS Y 7 mese | 24.35        | 58       |        |       |
| 1553                                     | 4    | 0     | 733              | 1290           | ANA QUIEL                 | 427   | 543.00     | F   | 29/10/2007 | 68335      | 15/09/1981 | 26 ANOS Y 0 mese | 21.45        | 54       | _      |       |
| 1553                                     | 8    | 0     | 719              | 834            | KATHIA OSORIO             | 022   | 590.00     | F   | 29/04/2004 | 68337      | 17/06/1978 | 22 ANOS Y 3 mese | 23.31        | 57       | _      |       |
| 1553                                     | 8    | 0     | 748              | 294            | ELIECER ESPINOSA          | 464   | 616.50     | m   | 12/04/2004 | 68345      | 08/04/1980 | 20 ANOS Y 4 mese | 24.35        | 55       |        |       |
| 1594                                     |      |       |                  |                |                           |       |            | -   | <u> </u>   |            | -          |                  |              | <u> </u> | -20    |       |
| 1679                                     |      | DE    | 0                | 6.70           | TRVING TANG               | 667   | 280.00     | M   | 29/11/2007 | 96511      | 19/07/1959 | 10 ABOS V 4 mm   | 11.00        |          | -20    |       |
| 1772                                     | 4    | PE    | 0                | 766            | BRIGIDA DE GRACIA         | 032   | 590.00     | E   | 29/11/2007 | 61901      | 13/09/1972 | PE ANOS Y 4 mest | 22.21        | 76       |        |       |
| 1772                                     | L.   | 0     | 714              | 2403           | MARTI VN PITTI            | 022   | 543.00     | F   | 29/11/2007 | 54794      | 30/10/1976 | 31 ANOS Y 0 mess | 21.45        | 50       | -20    |       |
| 1772                                     | 7    | 0     | 94               | 1991           | VIELKA VERGARA            | 032   | 616.50     | F   | 29/11/2007 | 54944      | 25/05/1965 | 42 ANOS V 6 mest | 24.35        | 70       | -20    |       |
| 1772                                     | 8    | 0     | 229              | 1091           | SONIA NUÑEZ               | 022   | 564.00     | F   | 12/05/2005 | 61631      | 25/03/1962 | 40 AÑOS Y 7 mese | 22.28        | 73       | - FIII |       |
| 1892                                     | 9    | 0     | 726              | 750            | WILLIAMS MESA             | 304   | 462.50     | M   | 29/11/2007 | 66830      | 30/03/1987 | 20 AÑOS Y 7 mese | 18.27        | 48       |        |       |
| 4447                                     | i –  | ÷     | í                | -              | í                         | - 📻 - |            | Ē   |            | i –        |            | []               | ,<br>        | <u> </u> |        |       |
|                                          | 4    | 0     | 158              | 239            | ISABEL CASASOLA           | 430   | 564.00     | F   | 12/03/1999 | 68334      | 28/03/1957 | 33 AÑOS Y 2 mese | 22.28        | 78       |        |       |
|                                          | i 🗆  | Í     | Í                | -              | Í                         |       |            |     |            |            |            |                  |              | í—       |        |       |
| Escuela                                  | E    |       | ECUNDAR          | TA PEATD       | IZ M DE CARAL             |       |            |     |            |            |            | Para pas         | ar a listado | planilla | Pasar  |       |
| Escucia.                                 |      | JC, J | LCONDAR          | IN DEATR.      | IZ IN DE CADAL            |       | 1          |     |            |            | 1          |                  |              | •        |        |       |
|                                          |      | E     | 3ajar info       | ormaciór       | i para el Praa            | Desha | icer       |     | Generar Ai | ìos y Edao | i del Praa | Generar R        | eporte Proc  | eden     |        |       |
|                                          |      |       |                  |                |                           |       |            |     |            |            |            |                  |              |          |        |       |
|                                          |      |       |                  |                |                           |       |            |     |            |            |            |                  |              |          |        |       |
|                                          |      |       |                  |                |                           |       |            |     |            |            |            |                  |              |          |        |       |
| <                                        |      |       |                  |                |                           |       |            |     |            |            |            |                  |              |          |        | ►     |
| Records 1714                             |      |       |                  |                | List of Volum             | _     |            |     |            |            |            |                  |              |          |        |       |

## **Descripción General:**

Esta pantalla se utiliza para incluir a los docentes que califican al PRAA los cuales fueron nombrados y reúnen los requisitos previos de la edad.

- 1. Para entrar a la pantalla de mantenimiento de Inclusión de docentes por nombramientos debe elegir del Menú Principal, Actualización de Información y hacer clic Inclusión de Docentes por Nombramientos.
- El Analista coloca el número de Proyecto (Resuelto o Decreto), el Año PRAA (se describe año, proyecto, nº de proyecto).
- 3. Presione el botón **Bajar Información para el PRAA** y el sistema desplegará según proyecto de decreto a los docentes nombrados.

- 4. El Analista de Acción de Personal pondrá una marca de cotejo a cada docente que califique al PRAA.
- 5. En los casos que no aparezca automáticamente la fecha de inicio del docente, el analista de acciones tendrá que buscar en la hoja de servicio los datos del docente, luego presionar botón Generar Años y Edad del PRAA y el sistema le desplegará los datos.
- Posteriormente, el usuario pasará el listado de planilla presionando el botón Pasar.
- 7. Luego de actualizados los datos, se procede a generar reporte presionando el botón **Generar Reporte Proceden.**

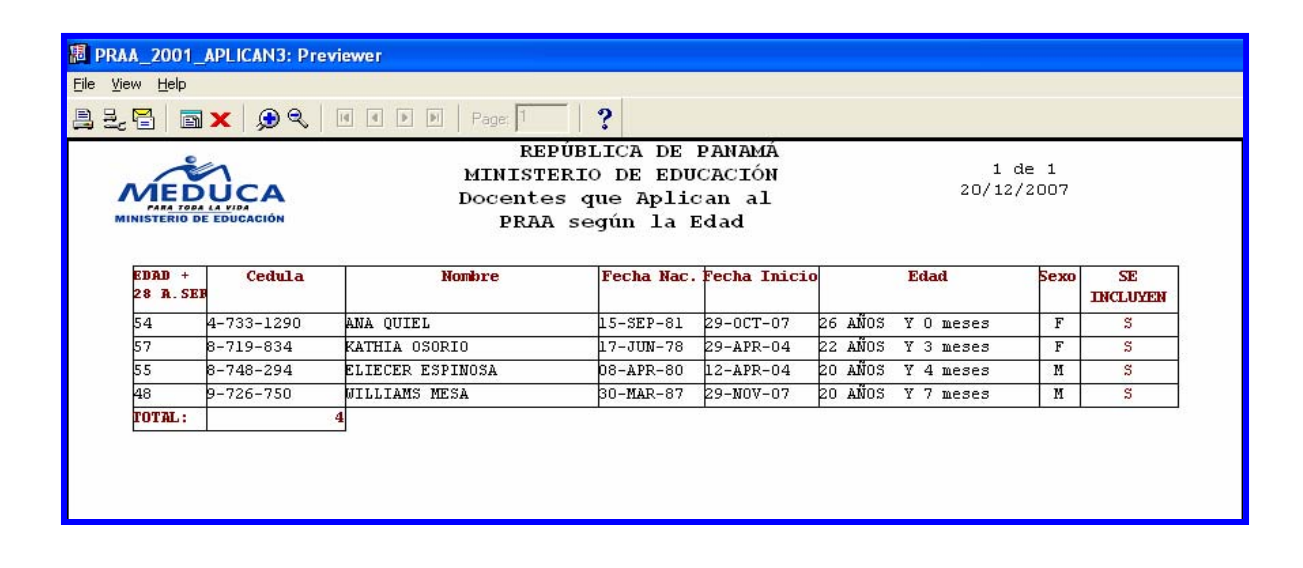

3. Actualización de Dependientes según PRAA:

|                 |          |         |        |           | CAJ<br>DIRECCIÓN NACI<br>PLAN DE RETI<br>FICHA DE RE | IA DE SEGURO SO<br>ONAL DE PRESTA<br>RO AUTO-FINAN<br>GISTRO DE RENE | CIAL<br>CIONES ECO<br>CIABLE PRA | INOMICAS<br>A |              |        |     |     |
|-----------------|----------|---------|--------|-----------|------------------------------------------------------|----------------------------------------------------------------------|----------------------------------|---------------|--------------|--------|-----|-----|
| Gener           | ales d   | el Emp  | leado  |           |                                                      |                                                                      |                                  |               |              |        |     |     |
| édula           | - p      | [i      | 17     | 907       | Posi                                                 | ion 26739                                                            | Planilla                         | 111           | Num Emplead  | o 47   | 398 |     |
| iombre j        | BOLÍVAR  | 1       |        |           | GONZÁLEZ                                             | AMAYA                                                                |                                  |               |              |        |     |     |
| '<br>ireccion   | A CHO    | REFRA   |        |           | 1 contraction                                        | ,                                                                    |                                  |               | se           | хо М   |     |     |
| r<br>elefono    | 054.10   |         | -      | Tolofopo2 | Coh                                                  | ulaw.                                                                |                                  |               |              | -      |     |     |
|                 | K24-10   |         |        |           | Ceic                                                 |                                                                      |                                  |               | No.Dependien | tes ID |     |     |
| echa Na         | cimiento | 128/0   | 9/1961 |           | Seguro Soc                                           | tial (248-2803                                                       | _                                |               | c            | avela  | _   |     |
| echa de         | Inclusió | n en el | PRAA   |           | Inicio de Labo                                       | pres  07/08/1990                                                     |                                  |               |              |        |     |     |
| atrono          | •        |         |        |           |                                                      | 000                                                                  |                                  |               |              |        |     |     |
| Ministeria      | o de Edu | icación | 007    |           | COLEGIO J.P.T. LA CHOP                               | RERA                                                                 |                                  |               |              |        |     |     |
|                 |          |         |        |           | p pr                                                 | µ8  3432                                                             |                                  |               |              |        |     |     |
| BENE            | FICIAR   | 105 -   |        |           |                                                      |                                                                      |                                  |               |              |        |     |     |
| Sec. Pro        | v Sigla  | Tomo    | Asient | o Nombre  | Apellido                                             | Sexo                                                                 | Parentesco                       |               | Fecha Nac.   | Edad   | %   | a l |
| 1 7             | - 0      | 105     | 411    | ANAYS     | GONZALEZ                                             |                                                                      | HERMANA                          | •             | 26/11/1962   | 45     | 25  | 2   |
|                 | - 6      | 222     | 2664   | BOLIVAR   | GONZALEZ                                             | MASCHI INO .                                                         | HID                              |               | 21/03/1994   | 13     | 50  |     |
| 4 8             |          |         | 2001   | DOLIVIAN  | GONERELE                                             | - IMASCOLINO                                                         |                                  | -             |              |        |     |     |
| 3 /<br>4 8      |          | í –     | í –    | <u></u>   |                                                      | -                                                                    | <u></u>                          | +             | ( <u> </u>   | í –    | i—  |     |
| 3 /             |          | -       | -      | 1         |                                                      |                                                                      | [                                | 14            | li           | 1      | i – | -   |
| 3 /<br>4 8<br>— | F        |         |        |           |                                                      |                                                                      |                                  |               |              |        |     |     |
|                 |          | 1       |        |           |                                                      |                                                                      |                                  |               | -            |        |     |     |

## **Descripción General:**

Esta pantalla es utilizada para captar los datos de los dependientes de los docentes en el sistema.

- 1. Para entrar a la pantalla de mantenimiento de Actualización de Dependientes según PRAA debe elegir del Menú Principal, Actualización de Información y hacer clic en Actualización de Dependientes según PRAA.
- El Analista ingresa el número de cédula del docente y luego presiona la tecla F8 para que le aparezca los datos generales en el sistema.
- 3. Posteriormente, capta los datos del beneficiario (provincia, sigla, tomo y asiento), nombre, apellido, sexo y parentesco (esta se escoge haciendo clic en la punta de flecha que se encuentra al lado derecho de la celda), fecha de nacimiento y porcentaje y la edad se calcula de acuerdo a la fecha de nacimiento.

4. Por último, se imprime el reporte.

|                                                                                                    | File Edit View Help                                                                                                    |
|----------------------------------------------------------------------------------------------------|----------------------------------------------------------------------------------------------------|
| :                                                                                                    |                                                                                                    |
|                                                                                                    |                                                                                                    |
|                                                                                                    | Report Parameters                                                                                                    |
|                                                                                                    | Enter values for the parameters                                                                                                    |
|                                                                                                    | Num Emp Wk 47398                                                                                                    |
|                                                                                                    |                                                                                                    |
|                                                                                                    | <                                                                                                    |
|                                                                                                    |                                                                                                    |
| Help                                                                                                    |                                                                                                    |
| Teb                                                                                                    |                                                                                                    |
|                                                                                                    | CAJA DE SEGURO SOCIAL                                                                                                    |
|                                                                                                    | CAJA DE SEGURO SOCIAL<br>CAJA DE SEGURO SOCIAL<br>DIRECCIÓN NACIONAL DE PRESTACIONES ECONÓMICAS<br>PLAN DE RETIRO ANTICIPADO AUTO-FINANCIABLE PRAA<br>FICHA DE REGISTRO DE BENEFICIARIOS                                                                                                    |
| Datos Generales:                                                                                                    | CAJA DE SEGURO SOCIAL<br>CAJA DE SEGURO SOCIAL<br>DIRECCIÓN NACIONAL DE PRESTACIONES ECONÓMICAS<br>PLAN DE RETIRO ANTICIPADO AUTO-FINANCIABLE PRAA<br>FICHA DE REGISTRO DE BENEFICIARIOS                                                                                                    |
| Datos Generales:                                                                                                    | CAJA DE SEGURO SOCIAL<br>DIRECCIÓN NACIONAL DE PRESTACIONES ECONÓMICAS<br>PLAN DE RETIRO ANTICIPADO AUTO-FINANCIABLE PRAA<br>FICHA DE REGISTRO DE BENEFICIARIOS                                                                                                    |
| Datos Generales:<br>Cédula                                                                                                    | CAJA DE SEGURO SOCIAL<br>DIRECCIÓN NACIONAL DE PRESTACIONES ECONÓMICAS<br>PLAN DE RETIRO ANTICIPADO AUTO-FINANCIABLE PRAA<br>FICHA DE REGISTRO DE BENEFICIARIOS<br>BOLÍVAR GONZÁLEZ<br>7-117-907 Seguro Social <sup>248-2803</sup>                                                                                                 |
| Datos Generales:<br>Nombre<br>Cédula<br>Dirección                                                                                                    | CAJA DE SEGURO SOCIAL<br>DIRECCIÓN NACIONAL DE PRESTACIONES ECONÓMICAS<br>PLAN DE RETIRO ANTICIPADO AUTO-FINANCIABLE PRAA<br>FICHA DE REGISTRO DE BENEFICIARIOS<br>BOLÍVAR GONZÁLEZ<br>7-117-907 Seguro Social 248-2803<br>LA CHORRERA                                                                                             |
| I I I I I I I I I I I I I I I I I I I                                                                                                    | CAJA DE SEGURO SOCIAL<br>DIRECCIÓN NACIONAL DE PRESTACIONES ECONÓMICAS<br>PLAN DE RETIRO ANTICIPADO AUTO-FINANCIABLE PRAA<br>FICHA DE REGISTRO DE BENEFICIARIOS<br>BOLÍVAR GONZÁLEZ<br>7-117-907<br>LA CHORRERA<br>254-1850                                                                                                    |
| I I I I I I I I I I I I I I I I I I I                                                                                                    | CAJA DE SEGURO SOCIAL<br>DIRECCIÓN NACIONAL DE PRESTACIONES ECONÓMICAS<br>PLAN DE RETIRO ANTICIPADO AUTO-FINANCIABLE PRAA<br>FICHA DE REGISTRO DE BENEFICIARIOS<br>BOLÍVAR GONZÁLEZ<br>7-117-907 Seguro Social 248-2803<br>LA CHORRERA                                                                                             |
| Datos Generales:<br>Cédula<br>Dirección<br>Teléfono(s):<br>Fecha Nacimiento                                                                                                    | CAJA DE SEGURO SOCIAL<br>DIRECCIÓN NACIONAL DE PRESTACIONES ECONÓMICAS<br>PLAN DE RETIRO ANTICIPADO AUTO-FINANCIABLE PRAA<br>FICHA DE REGISTRO DE BENEFICIARIOS<br>BOLÍVAR GONZÁLEZ<br>7-117-907 Seguro Social 248-2803<br>LA CHORRERA<br>254-1850<br>28/09/1961                                                                   |
| Image: Second state       Image: Second state         Datos Generales:       Image: Second state         Datos Generales:       Image: Second state         Cédula       Image: Second state         Dirección       Image: Second state         Teléfono(s):       Image: Second state         Fecha Nacimiento       Fecha de Inclusión en el                                                                                                    | CAJA DE SEGURO SOCIAL<br>DIRECCIÓN NACIONAL DE PRESTACIONES ECONÓMICAS<br>PLAN DE RETIRO ANTICIPADO AUTO-FINANCIABLE PRAA<br>FICHA DE REGISTRO DE BENEFICIARIOS<br>BOLÍVAR GONZÁLEZ<br>7.117-907 Seguro Social 248-2803<br>LA CHORRERA<br>254-1850<br>28/09/1961<br>PRAA Inicio de Labores 77/08/1990                              |
| Image: Second state       Image: Second state         Datos Generales:         Datos Generales:         Nombre         Cédula         Dirección         Teléfono(s):         Fecha Nacimiento         Fecha de Inclusión en el         Patrono:                                                                                                    | CAJA DE SEGURO SOCIAL<br>DIRECCIÓN NACIONAL DE PRESTACIONES ECONÓMICAS<br>PLAN DE RETIRO ANTICIPADO AUTO-FINANCIABLE PRAA<br>FICHA DE REGISTRO DE BENEFICIARIOS<br>BOLÍVAR GONZÁLEZ<br>7.117-907 Seguro Social 248-2803<br>LA CHORRERA<br>254-1850<br>28/09/1961<br>PRAA Inicio de Labores 17/08/1990                              |
| Image: Section 2010       Image: Section 2010         Image: Section 2010       Image: Section 2010         Image: Section 2010       Image: Section 2010 <td>CAJA DE SEGURO SOCIAL<br/>DIRECCIÓN NACIONAL DE PRESTACIONES ECONÓMICAS<br/>PLAN DE RETIRO ANTICIPADO AUTO-FINANCIABLE PRAA<br/>FICHA DE REGISTRO DE BENEFICIARIOS<br/>BOLÍVAR GONZÁLEZ<br/>7-117-907 Seguro Social 248-2803<br/>LA CHORRERA<br/>254-1850<br/>28/09/1961<br/>PRAA<br/>D07</td>                                                                                                    | CAJA DE SEGURO SOCIAL<br>DIRECCIÓN NACIONAL DE PRESTACIONES ECONÓMICAS<br>PLAN DE RETIRO ANTICIPADO AUTO-FINANCIABLE PRAA<br>FICHA DE REGISTRO DE BENEFICIARIOS<br>BOLÍVAR GONZÁLEZ<br>7-117-907 Seguro Social 248-2803<br>LA CHORRERA<br>254-1850<br>28/09/1961<br>PRAA<br>D07                                                    |
| Image: Image: | CAJA DE SEGURO SOCIAL<br>DIRECCIÓN NACIONAL DE PRESTACIONES ECONÓMICAS<br>PLAN DE RETIRO ANTICIPADO AUTO-FINANCIABLE PRAA<br>FICHA DE REGISTRO DE BENEFICIARIOS<br>BOLÍVAR GONZÁLEZ<br>7-117-907 Seguro Social 248-2803<br>LA CHORRERA<br>254-1850<br>28/09/1961<br>PRAA<br>D07<br><br>P.T. LA CHORRERA                            |
| Image: Section 2010       Image: Section 2010         Datos Generales:       Image: Section 2010         Datos Generales:       Image: Section 2010         Dirección       Image: Section 2010         Teléfono(s):       Image: Section 2010         Fecha Nacimiento       Fecha de Inclusión en el         Patrono:       Ministerio deEducación         Colegio donde Labora       Beneficiarios:                                                                                                    | CAJA DE SEGURO SOCIAL<br>DIRECCIÓN NACIONAL DE PRESTACIONES ECONÓMICAS<br>PLAN DE RETIRO ANTICIPADO AUTO-FINANCIABLE PRAA<br>FICHA DE REGISTRO DE BENEFICIARIOS<br>BOLÍVAR GONZÁLEZ<br>7-117-907 Seguro Social 248-2803<br>LA CHORRERA<br>254-1850<br>28/09/1961<br>PRAA Inicio de Labores 17/08/1990<br>D07<br>I.P.T. LA CHORRERA |
| Image: Section 2010       Image: Section 2010         Datos Generales:       Image: Section 2010         Datos Generales:       Image: Section 2010         Datos Generales:       Image: Section 2010         Datos Generales:       Image: Section 2010         Datos Generales:       Image: Section 2010         Dirección       Image: Section 2010         Teléfono(s):       Image: Section 2010         Fecha Nacimiento       Fecha de Inclusión en el         Patrono:       Image: Section 2010         Ministerio deEducación       Colegio donde Labora         Beneficiarios:       Image: Nombre                                                                                                    | CAJA DE SEGURO SOCIAL<br>DIRECCIÓN NACIONAL DE PRESTACIONES ECONÓMICAS<br>PLAN DE RETIRO ANTICIPADO AUTO-FINANCIABLE PRAA<br>FICHA DE REGISTRO DE BENEFICIARIOS<br>BOLÍVAR GONZÁLEZ<br>7-117-907 Seguro Social 248-2803<br>LA CHORRERA<br>254-1850<br>28/09/1961<br>PRAA Inicio de Labores 77/08/1990<br>D07<br>.P.T. LA CHORRERA  |
| Image: Section 2010       Image: Section 2010         Image: Section 2010       Image: Section 2010         Image: Section 2010       Image: Section 2010         Image: Section 2010       Image: Section 2010         Image: Section 2010       Image: Section 2010         Image: Section 2010       Image: Section 2010         Image: Section 2010       Image: Section 2010         Image: Section 2010       Image: Section 2010         Image: Section 2010       Image: Section 2010         Image: Section 2010       Image: Section 2010         Image: Section 2010       Image: Section 2010         Image: Section 2010       Image: Section 2010                                                                                                    | CAJA DE SEGURO SOCIAL<br>DIRECCIÓN NACIONAL DE PRESTACIONES ECONÓMICAS<br>PLAN DE RETIRO ANTICIPADO AUTO-FINANCIABLE PRAA<br>FICHA DE REGISTRO DE BENEFICIARIOS<br>BOLÍVAR GONZÁLEZ<br>7-117-907 Seguro Social 248-2803<br>LA CHORRERA<br>254-1850<br>28/09/1961<br>PRAA Inicio de Labores 77/08/1990<br>D07<br>                   |

## **B.** Consultas:

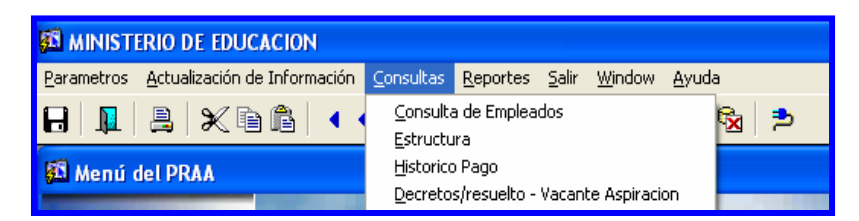

## 1. Consulta de Empleados:

|                                                                                                    | ਸ<br>⊟  ਸ਼  ≗  X ® ሼ  < <>>>   ୭ ∓ ®  ±   ଊ ‱ ⊗  >                                                                                                 |  |  |  |  |  |  |  |  |  |
|----------------------------------------------------------------------------------------------------|----------------------------------------------------------------------------------------------------|--|--|--|--|--|--|--|--|--|
| Cédula     1     0     713     1589     Hoja de Servicio     Verificación de Acciones     Verificación de Estudios       Nombres y Apellidos     Tipo de Empleado     Tipo de Empleado       ter Nombre     DANNY     Tipo Empleado     Tipo Empleado       2do Nombre     SANCHEZ     Condición PERMANENTE     Condición PERMANENTE       Materno     Casada     DHERMAN     Estado     Activo     Secuencia                                                                                                    |                                                                                                    |  |  |  |  |  |  |  |  |  |
| Posiciones que Ocupa     Inf. General     Tiempo de Servicio     Vacaciones y Acumulados     Educación     Image: Comparison of the servicio       Posiciones Ocupadas     Posición     Posición     Pecha Inicio del     Trifo de empleado     Tipo de empleado     Tipo de empleado       Posición     Planila     Año     Obj.     Partida     Est.     Permantes     Tipo de empleado     Tipo de empleado       76173     256     2006     001     007020010202     A     Permantes     Carado     Carado     Emp.       76173     256     2005     001     007020010202     I     Carado     Carado     Carado     Emp.       76173     256     2005     001     007020010202     I     Carado     Función     Función |                                                                                                    |  |  |  |  |  |  |  |  |  |
| Reg. B2       PANAMÁ CENTRO         Prov. 8       PANAMÁ         Dist. 08       PANAMÁ         Carr. 14       ANCON         Sec. 3539       DEPARTAMENTO DE CONTABILIDAD         Ubic. Planilis/DEPARTAMENTO DE CONTABILIDAD.       LABORA                                                                                                    | Salario Base 462.50<br>Sobresueldo 0.00<br>Difici faceso 30.00<br>Area Técnica 0.00<br>Total Salario 1492.50<br>Salario Planilla 492.50<br>Partida |  |  |  |  |  |  |  |  |  |

#### **Descripción General:**

Esta pantalla permite las consultas de toda la información referente al empleado como lo es si es casado o no, el tipo de empleado, su condición, el estado en que se encuentra, las diferentes **posiciones que ha obtenido por año**, **su ubicación laboral, información general, su tiempo de servicio, vacaciones y acumulados,** educación, desarrollo de carrera, méritos y reconocimiento, adiestramientos, dependientes, enfermedades, deportes y actividades.

- Para entrar a la pantalla de consulta de estructura debe elegir del Menú Principal, Consulta Opción Consulta de Empleados.
- Para consultar esta pantalla, el usuario podrá acceder a la información, introduciendo el número de cédula o con el nombre y apellido; dependiendo de la consulta que desea hacer.

- 3. Para ejecutar la consulta presionar el icono de **Ejecutar la consulta** o la tecla **F8** y para mostrar las siguientes carpetas utilizar la barra de desplazamiento.
- 4. Una vez el usuario desea realizar la consulta o limpiar la pantalla deberá presionar el botón o el icono 😨 de *Entrar a consultar* o la tecla **F7** para limpiar la pantalla.
- 5. Luego hacer *clic* con el botón izquierdo del Mouse para desplazarse en las distintas carpetas de las cuales quiere referirse.
- 6. Para ejecutar la consulta de partida presupuestaria solo tiene que presionar el botón de **Partida** para consultar.

| Sueldo Presupuestado                                                    | Dificil Acceso-012<br>Retornar         | ado Indeiro Secuencia _ 55555                   |
|-------------------------------------------------------------------------|----------------------------------------|-------------------------------------------------|
| Vig 2         429.00         7           Vig 3         486.50         3 | Vig 1 30.00 12                         | umulados Educación II I I II                    |
| Vig 4 0.00 0                                                            | -Representación-030-                   | Tipo de empleado<br>PERMANENTE                  |
| Partida 0000000000                                                      | Partida 0000000000                     | Grado Emp.<br>AESTRO CON TIT.DE MAESTRC B01 DOC |
| Vig 2 0.00 0                                                            | Vig 2 0.00 0                           | Salario Base 462.50                             |
|                                                                         | Dificil Acceso 30.00 Area Técnica 0.00 |                                                 |
|                                                                         | Catedras                               | Total Salario 492.50                            |
| NYO. BELEN                                                              |                                        | Partida 🔊                                       |

#### 2. Estructura:

| 🖾 Consulta de Estructura - [PL    | A003]                                        |                                               |                                 |  |  |  |  |  |  |  |
|-----------------------------------|----------------------------------------------|-----------------------------------------------|---------------------------------|--|--|--|--|--|--|--|
| 🛐 Parametros Mantenimiento Pago   | is Consultas Reportes Salir Win              | dow Ayuda                                     |                                 |  |  |  |  |  |  |  |
|                                   |                                              |                                               |                                 |  |  |  |  |  |  |  |
| MINISTERIO DE EDUCACIÓN           |                                              |                                               |                                 |  |  |  |  |  |  |  |
| MEDUCA<br>MINISTERIO DE EDUCACIÓN | Consulta de                                  | Desplazadores 26-02-2007<br>DESARROLLO        |                                 |  |  |  |  |  |  |  |
| Identidad personal                | Prov. Sig Tomo Asiento I<br>1 0 13 924 SONIA | Nombre Apelli C                               | GA Año tresup                   |  |  |  |  |  |  |  |
| Estructura<br>Posición Cargo Di   | esrcripción                                  | Esdo Pos. Tipo                                | Estado Play Estado par Planilis |  |  |  |  |  |  |  |
| 24658 1041020 EDUCADOR B-         | 1 -MAESTRO CON TIT. DE MAESTRO D             | Ocupada 📃 DOCENTES                            | Regular Regular 364 🔺           |  |  |  |  |  |  |  |
| 22406 1048020 EDUCADOR Ñ-         | 2 -PROFESOR EDUC.SEC.1A.CAT.TIT              | Ocupada 📃 DOCENTES                            | Regular Regular 729             |  |  |  |  |  |  |  |
| 36432 1042040 EDUCADOR F-         | 1 -MAESTRO ESC.PRIM.TIT.PROF.EDI             | Ocupada 📃 DOCENTES                            | Regular Regular 254             |  |  |  |  |  |  |  |
| 22951 1048020 EDUCADOR Ñ-         | 2 -PROFESOR EDUC.SEC.1A.CAT.TIT              | Ocupada 📃 DOCENTES                            | Regular Regular 29 🚽            |  |  |  |  |  |  |  |
| Sueldo presupuestado              | Sobresueldo 011                              | Dificil Acceso 012                            | Salario                         |  |  |  |  |  |  |  |
| Partida 007020010103 001          | Deutide bozoooge ovoo                        | Deutide Inconcessor                           |                                 |  |  |  |  |  |  |  |
| Vig 1 486.50 12                   | Via 1 172 10 2                               | Partida (000000000000000000000000000000000000 | O Salario base 486.50           |  |  |  |  |  |  |  |
| Vig 2 .00 0                       | Vig 2 186.67 10                              | Vig 2 .00                                     |                                 |  |  |  |  |  |  |  |
| Vig 3 .00 0                       | 100.07                                       | .00                                           | Sueldo planilla 658.02          |  |  |  |  |  |  |  |
|                                   |                                              |                                               |                                 |  |  |  |  |  |  |  |
| Area Tec 019                      | Supervision 080                              | Representación 030                            | Decimo III 050                  |  |  |  |  |  |  |  |
| Partida 00000000000               | Partida 00000000000                          | Partida 000000000000                          | Partida 007020010103            |  |  |  |  |  |  |  |
| Vig 1 .00 0                       | Vig 1 .00 0                                  | Vig 1 0                                       | 0 Vig 1 133.33 0                |  |  |  |  |  |  |  |
| Vig 2 .00 0                       | Vig 2 .00 0                                  | Vig 2 .00                                     | 0 Vig 2 .00 0                   |  |  |  |  |  |  |  |
|                                   |                                              |                                               |                                 |  |  |  |  |  |  |  |
|                                   |                                              |                                               |                                 |  |  |  |  |  |  |  |

#### Descripción de General:

Esta pantalla representa el detalle de la estructura de personal docente y administrativo de acuerdo a todas las compensaciones adicionales:

- 1. <u>Sueldo presupuestado</u>: es el sueldo base que cobra cada persona.
- Sobresueldo 011: es una compensación por años de servicios que se incrementa anualmente a cada docente según su categoría.
- <u>Difícil Acceso 012</u>: es una compensación que se le paga a los docentes que trabajan en áreas de difícil acceso (provincias de Bocas del Toro, Darién y Kuna Yala).
- <u>Área Técnica 019</u>: es una compensación que se les paga a los docentes vocacionales o área técnica profesional que imparten clases con talleres.
- 5. <u>Supervisión 080</u>: es una compensación que se le paga a los Supervisores Nacionales de la General de Educación.
- 6. <u>Gastos de Representación 030</u>: es una compensación que se le da a todos los miembros directivos del Ministerio de Educación.
- <u>Décimo Tercer Mes 060</u>: es una compensación que se paga a todos los funcionarios públicos de acuerdo a B/.400.00.

- Para entrar a la pantalla de consulta de estructura debe elegir del Menú Principal Consulta - Opción Estructura.
- 2. Para consultar esta pantalla, el usuario podrá acceder a la información, introduciendo el número de cédula o posición.
- 3. Una vez que está allí, debe utilizar las opciones de consulta presionando el botón o el icono Entrar a consultar o la tecla F7; para ejecutar la consulta debe presionar el icono Ejecutar la consulta o la tecla F8; para desplazarse en las distintas carpetas debe presionar el botón izquierdo del Mouse, para mostrar los siguientes registros podrá desplazarse con las flechas de cursores hacia arriba o hacia abajo como también utilizar el icono de próximo registro o último registro que aparece en la barra de herramientas y también utilizar los desplazadores.

## 3. Histórico de Pago:

| 🛍 Rec Hum                                                                                                    | ianos y Pag   | gos      |                |             |               |        |          |            |           |            | (          |          | ×        |
|----------------------------------------------------------------------------------------------------|---------------|----------|----------------|-------------|---------------|--------|----------|------------|-----------|------------|------------|----------|----------|
| Parametros .                                                                                                    | Actualizacion | es Consi | ultas Pagos    | Salir Windo | N             |        |          |            |           |            |            |          |          |
|                                                                                                    |               |          |                |             |               |        |          |            |           |            |            |          |          |
| 🛱 Consulta del Historial de Pago 🛛 Forma: Historico_pago.fmb 🔹 🗖 🗖 🔀 ≏                                                                                                    |               |          |                |             |               |        |          |            |           |            |            |          |          |
| MINISTERIO DE EDUCACION<br>DESARROLLO<br>Consulta del Historico de Pago<br>27-03-2007                                                                                                    |               |          |                |             |               |        |          |            |           |            |            |          |          |
| Por Cedula Por Posicion                                                                                                    |               |          |                |             |               |        |          |            |           |            |            |          |          |
| Posicion         Año Presup.         Prov         Siglas         Tomo         Asiento         INFORMACION ACTUAL         Planilla         Tipo Empleado         Salario         Estado           24321         2005         Cedula: 4         0         115         1         424         01         496         1 |               |          |                |             |               |        |          |            |           |            |            |          |          |
| L                                                                                                    |               |          |                | HIS         | TORIAL D      | E PAGO |          |            |           |            |            |          |          |
| Fashanan                                                                                                    | Channe        | Planilla | Posicion       | Noceasos    | Sueldobruto   | Seasoc | Claveir  | Ir Sea     | uro Educ  | Otros Desc | Sueldoneto | Acredit. |          |
| 27-MAR-2007                                                                                                    | 469592        | 424      | 24321          | 487817      | 404.93        | 29.36  | AO       | 5          | 5.06      | 165.85     | 199.66     |          |          |
| 12-MAR-2007                                                                                                    | 387549        | 424      | 24321          | 487817      | 404.93        | 29.36  | A0       | 5          | 5.06      | 169.72     | 195.79     |          |          |
| 08-MAR-2007                                                                                                    | 328151        | 424      | 24321          | 487817      | 133.33        | 9.67   | A0       | 0          | 0         | 0          | 123.66     |          |          |
| 26-1AN-2007                                                                                                    | 93217         | 424      | 24321          | 487817      | 397.1         | 28.79  | A0       | 0          | 4.96      | 165.24     | 198.11     |          |          |
| 12-JAN-2007                                                                                                    | 23885         | 424      | 24321          | 487817      | 397.1         | 28.79  | A0       | 0          | 4.96      | 169.11     | 194.24     |          |          |
| 27-JUN-2006                                                                                                    | 962906        | 424      | 24321          | 487817      | 368.35        | 26.71  | A0       | 0          |           |            | 183.11     |          |          |
| 12-JUN-2006                                                                                                    | 878295        | 424      | 24321          | 487817      | 368.35        | 26.71  | A0       | 0          |           |            | 179.24     |          |          |
| 26-MAY-2006                                                                                                    | 795739        | 424      | 24321          | 487817      | 368.35        | 26.71  | A0       | 0          |           |            | 183.11     |          |          |
| 12-MAY-2006                                                                                                    | 713758        | 424      | 24321          | 487817      | 368.35        | 26.71  | A0       | 0          |           |            | 179.24     |          |          |
| 26-APR-2006                                                                                                    | 632628        | 424      | 24321          | 487817      | 368.35        | 26.71  | A0       | 0          |           |            | 183.11     |          |          |
|                                                                                                    | ,             | <u> </u> |                |             |               |        | <u> </u> | <u> </u>   |           |            | Quincena   |          |          |
|                                                                                                    | 'ANSI A       |          | Pennolog IIZ C | Lunna Tal   | TIPO Planilla | ľ      |          |            | ANO (200) | / Mes      |            |          |          |
| Pagador 10                                                                                                    | CHIRIQU       | Л        |                | Lugar Irab  | 11406027      | PEDREG | AL       | (CH-DAVID) |           |            |            |          |          |
|                                                                                                    |               |          |                |             |               |        |          |            |           |            |            |          |          |
|                                                                                                    |               |          |                |             |               |        |          |            |           |            |            |          | ~        |
| <                                                                                                    |               |          |                |             |               |        |          |            |           |            |            | >        | <u>8</u> |
| Record: 2/?                                                                                                    |               |          |                |             |               |        |          |            |           |            |            |          | _        |

## **Descripción General:**

Detalle de todos los pagos que ha recibido un funcionario, ejemplo: planillas adicionales, décimo tercer mes, sobresueldos, entre otros.

Esta pantalla desglosa lo siguiente: fecha de pago, número de cheque, planilla, posición, número de seguro social, sueldo bruto, seguro social, clave de impuesto sobre la renta, impuesto sobre la renta, seguro educativo, otros descuentos, sueldo neto y acreditamiento.

- Para entrar a la pantalla de consulta de estructura debe elegir del Menú Principal Consulta - Opción Histórico de Pago.
- 2. Para consultar esta pantalla, el usuario podrá acceder a la información, introduciendo el número de cédula o posición.

3. Una vez el usuario realiza la consulta, deberá utilizar las opciones de consulta, presionando el botón o el icono entrar en la consulta y para ejecutar la consulta presionar el icono *Ejecutar la consulta* o la tecla F8, para mostrar los siguientes registros podrá desplazarse con las flechas de cursores hacia arriba o hacia abajo , como también utilizar el icono de próximo registro o último registro y que aparece en la barra de herramientas y también con la barra de desplazamiento.

| 🛍 Rec Humanos y Pagos                                                                                                    |             |          |          |         |                |       |         |           |           |            |            |          |
|----------------------------------------------------------------------------------------------------|-------------|----------|----------|---------|----------------|-------|---------|-----------|-----------|------------|------------|----------|
| Parametros Actualizaciones Consultas Pagos Salir Window                                                                                         |             |          |          |         |                |       |         |           |           |            |            |          |
| 🔚 💵 📇 ≫ ™ 🛍 🔍 ↔ ▶ ▶ 🏷 ∓ 🐚 🛨 😚 🌆 🗞 🏓                                                                                                    |             |          |          |         |                |       |         |           |           |            |            |          |
| 🛱 Consulta del Historial de Pago 🛛 Forma: Historico pago.fmb                                                                                    |             |          |          |         |                |       |         |           |           |            |            |          |
| MINISTERIO DE EDUCACION<br>DESARROLLO<br>Consulta del Historico de Pago<br>Desarrollo<br>Desarrollo<br>Desaltaramiento                          |             |          |          |         |                |       |         |           |           |            |            |          |
| Por Cedula Por Posicion                                                                                                    |             |          |          |         |                |       |         |           |           |            |            |          |
| Posicion Año Provincia Siglas Tomo Asiento Num Empleado Planilla Tipo EmpleadoEstado Stario<br>19901 2007 Cedula: 7 0 64 757 41174 666 01 A 219 |             |          |          |         |                |       |         |           |           |            |            |          |
| r                                                                                                    | lombre      |          | Nombre:  | 2       | Apel           | lido  |         | Apellido: | 2         | Apellic    | do Casad   |          |
| ADRIAN                                                                                                    |             |          |          | ļ,      | ACEVEDO        |       | ACEV    | EDO       |           |            | <b>\</b>   |          |
| Facharan                                                                                                    | channe      | Dissille | Desision | HIS     |                | PAGO  | Clavoir | Tr Se     | auro Educ | Otros Desc | Sueldoneto | Actedit. |
| 12-MAR-2007                                                                                                    | 392041      | 666      | 19901    | 913902  | 109.5          | 7.94  | AO      | 0         | 1.37      | 0          | 100.19     |          |
| 26-JAN-2007                                                                                                    | 97120       | 666      | 19901    | 913902  | 109.5          | 8     | A0      | 0         |           |            | 62         |          |
| 27-DEC-2006                                                                                                    | 2135138     | 666      | 19901    | 913902  | 109.5          | 8     | A0      | 0         |           |            | 100        |          |
| 11-AUG-2006                                                                                                    | 1283667     | 666      | 19901    | 913902  | 109.5          | 8     | AO      | 0         |           |            | 57         |          |
| 08-AUG-2006                                                                                                    | 1210893     | 666      | 19901    | 913902  | 73             | 5     | A0      | 0         |           |            | 68         |          |
| 27-JUN-2006                                                                                                    | 968041      | 666      | 19901    | 913902  | 109.5          | 7.94  | AO      | 0         |           |            | 56.9       |          |
| 12-JUN-2006                                                                                                    | 883246      | 666      | 19901    | 913902  | 109.5          | 7.94  | A0      | 0         |           |            | 56.9       |          |
| 26-MAY-2006                                                                                                    | 800604      | 666      | 19901    | 913902  | 109.5          | 7.94  | AO      | 0         |           |            | 56.9       |          |
| 12-MAY-2006                                                                                                    | 718601      | 666      | 19901    | 913902  | 109.5          | 7.94  | AO      | 0         |           |            | 56.9       |          |
| 26-APR-2006                                                                                                    | 637569      | 666      | 19901    | 913902  | 109.5          | 7.94  | AO      | 0         |           |            | 56.9       | <u> </u> |
| Paga                                                                                                    | ador JLOS S | 5ANTOS   |          | Lugar T | rabajo P.C. LA | PALMA |         |           |           |            |            |          |
| Record: 1/?                                                                                                    |             | _        |          |         |                |       |         |           |           |            |            |          |

4. Decretos/ Resuelto – Vacante Aspiración:

| recursos - [CONSULTA DE LOS RESUELTO Y DECRETOS REC100]                                                                                                    |  |  |  |  |  |  |  |  |  |  |
|----------------------------------------------------------------------------------------------------|--|--|--|--|--|--|--|--|--|--|
| 월 Parametros Actualizacion de Información Consultas Reportes Salir Window Ayuda                                                                                                    |  |  |  |  |  |  |  |  |  |  |
| Image: Construction     Image: Construction     18-12-2007       Image: Construction     Construction be decretos y resultos     Emeloar                                                                                                    |  |  |  |  |  |  |  |  |  |  |
| Seleccionados           Cedula         0         232         772         Vacante         98374         Año         2006         Tipo         Nombramiento         vta 1           Nombre         GREGORIO         SANCHEZ MEJIA         Vta 1         Vta 1         Vta 1                                                               |  |  |  |  |  |  |  |  |  |  |
| Descripción del Nombramiento o Traslado     Horas     Sueldo     559.00       Escuela     CODIGO: 1440 - C.E.B.G. PROGRESO     Condición [THFA     Categoría     212       Distrito     BARÚ     Categoría     Numero     212       Proyecto     Pasuelto     165     2006     Categoría                                                |  |  |  |  |  |  |  |  |  |  |
| Materia     GEOGRAFÍA, HISTORIA, CÍVICA     Docente Anterior       Cargo     EDUCADOR Ñ-2 -PROFESOR EDUC.SEC.1A.CAT.TIT.UNIV     Nombre     ERIC OMAR MATOS CASTILLO       Toma de Possión     Cargo     157     946       Providencia Legal     nimero     fecha     Posición       Resuelto     2006     134     10/02/2006     98670 |  |  |  |  |  |  |  |  |  |  |
| Sist anterior:                                                                                                    |  |  |  |  |  |  |  |  |  |  |

## **Descripción General:**

Pantalla de consulta que se utiliza para verificar quienes fueron los seleccionados, ya sean por traslado y nombramiento.

## Funcionalidad:

- Para entrar a la pantalla de consulta de estructura debe elegir del Menú Principal Consulta - Opción Decretos/ Resuelto – Vacante Aspiración.
- 2. Para consultar esta pantalla, el usuario podrá acceder a la información, introduciendo el número de cédula o posición.
- 3. Una vez el usuario realiza la consulta, deberá presionar el botón o el icono a de *Entrar a consultar* o la tecla F7 para entrar en la consulta y para ejecutar la consulta presionando el icono de *Ejecutar la consulta* o la tecla F8, para mostrar los siguientes registros podrá desplazarse con las flechas de cursores hacia arriba o hacia abajo , como también utilizar el icono de próximo registro o último registro que aparece en la barra de herramientas y también con la barra de desplazamiento.

## C. Reportes:

## 1. Aplican al PRAA:

| 📕 praa_anu                                                      | al_actual: Previewer                                                                                                    |                         |         |      |                 |                     | ÐÐ        | × |  |  |
|-----------------------------------------------------------------|----------------------------------------------------------------------------------------------------|-------------------------|---------|------|-----------------|---------------------|-----------|---|--|--|
| Eile Yiew Help                                                  |                                                                                                    |                         |         |      |                 |                     |           |   |  |  |
| 🔒 문, 🔚                                                          | 🖬 🗙   😥 🍳   K 🛛 🗩 🖪                                                                                                    | Page: 1                 |         |      |                 |                     |           |   |  |  |
| AA_ANUAL_ACTUAL República de Panamá<br>Departamento de Planilla |                                                                                                    |                         |         |      |                 |                     |           | - |  |  |
|                                                                 | Detalle de Inclusiones al Programa de<br>Retiro Anticipado Autofinanciable (PRAA)<br>Según fecha de inicio de Labores para el período 2007 |                         |         |      |                 |                     |           |   |  |  |
| Cédula                                                          | Nombre Completo                                                                                                    | Centro Educativo        | Salario | Sexo | Fecha<br>Inicio | Fecha<br>Nacimiento | Edad      |   |  |  |
| 4-733-1290                                                      | ANA QUIEL                                                                                                    | ESC. SOLOY              | 543     | F    | 29-0CT-2007     | 15-SEP-1981         | 26 AÑOS Y |   |  |  |
| 8-719-834                                                       | KATHIA OSORIO                                                                                                    | C.E.B.G. RICARDO MIRO   | 590     | F    | 29-APR-2004     | 17-JUN-1978         | 22 AÑOS Y |   |  |  |
| 8-748-294                                                       | ELIECER ESPINOSA                                                                                                    | I.P.T. ARNULFO ARIAS M. | 616.5   | M    | 12-APR-2004     | 08-APR-1980         | 20 AÑOS Y |   |  |  |
| 9-726-750                                                       | WILLIAMS MESA                                                                                                    | C.E.B.G. QUEBRADA DE U. | 462.5   | M    | 29-NOV-2007     | 30-MAR-1987         | 20 AÑOS Y |   |  |  |
| Total:                                                          | 4                                                                                                    |                         |         |      |                 | 11                  |           |   |  |  |

## **Descripción General:**

Este reporte se genera de acuerdo al mantenimiento de inclusión de docentes por nombramientos.

## Funcionalidad:

- 1. Para entrar a la pantalla de Reportes debe elegir del Menú Principal Reportes Aplican PRAA.
- 2. El usuario podrá acceder a la información presionando **Aplican PRAA** e inmediatamente el sistema enlistará el reporte.
- 2. Solicitud de Descuentos Oficiales (PRAA y OTROS)

| 📕 PRAA_descuento_ofi5:                                                                | Runtime Parameter Form 🔳 🗖 🔀 |  |  |  |  |  |  |  |  |  |
|---------------------------------------------------------------------------------------|------------------------------|--|--|--|--|--|--|--|--|--|
| <u>File E</u> dit <u>V</u> iew <u>H</u> elp                                           |                              |  |  |  |  |  |  |  |  |  |
| × 🖻 🛍   🦉 🗙   🗉 🖻   🥐                                                                 |                              |  |  |  |  |  |  |  |  |  |
| Reporte de solicitud de descuentos<br>Oficiales<br>Entre los valores correspondientes |                              |  |  |  |  |  |  |  |  |  |
| Tipo destino                                                                          | Screen                       |  |  |  |  |  |  |  |  |  |
| Nombre destino                                                                        |                              |  |  |  |  |  |  |  |  |  |
| Número de Copias                                                                      | 1                            |  |  |  |  |  |  |  |  |  |
| Quincena                                                                              | 1RA 🔻                        |  |  |  |  |  |  |  |  |  |
| Fecha 01/12/07                                                                        |                              |  |  |  |  |  |  |  |  |  |
| Mes                                                                                   | DICIEMBRE                    |  |  |  |  |  |  |  |  |  |
| Año                                                                                   | 2007                         |  |  |  |  |  |  |  |  |  |
| Descuento                                                                             | 3 - PRAA                     |  |  |  |  |  |  |  |  |  |
| Secuencia                                                                             | <b></b>                      |  |  |  |  |  |  |  |  |  |
| •                                                                                     | ▶                            |  |  |  |  |  |  |  |  |  |

## **Descripción General:**

Pantalla que describe el detalle de los descuentos oficiales del PRAA.

## Funcionalidad:

1. Para entrar a la pantalla de Reportes debe elegir del Menú Principal Reportes -

## Solicitud de Descuentos Oficiales (PRAA y OTROS)

 El usuario podrá acceder al Reporte de Solicitud de Descuentos Oficiales y establecerá los parámetros correspondientes (Tipo de destino, Nombre destino, Número de copias, Quincena, Fecha, Mes, Año, Descuento y Secuencia).

| 2 PRAA_descuento_ofi5: Previewer                                                                                                    |     |     |       |            |                    |                        |  |  |  |  |
|----------------------------------------------------------------------------------------------------|-----|-----|-------|------------|--------------------|------------------------|--|--|--|--|
| Ele View Help                                                                                                    |     |     |       |            |                    |                        |  |  |  |  |
| B 2, C   B × (𝔅) <                                                                                                    |     |     |       |            |                    |                        |  |  |  |  |
| FECHA 01/12/07<br>NÚM. 341<br>BIRECCIÓN DE MÉTODOS Y SISTEMAS DE CONTABILIDAD<br>AUTORIZACIÓN DE DESCUENTOS VOLUNTARIOS<br>SOLICITUD DE DESCUENTOS OFICIALES                                                               |     |     |       |            |                    |                        |  |  |  |  |
| Núm. de Doc. Recibido                                                                                                    |     |     |       |            |                    |                        |  |  |  |  |
| Institución:MEDUCA                                                                                                    |     |     |       |            |                    |                        |  |  |  |  |
| Señor Contralor:         Para los fines pertinentes y por medio del presente documento, se solicita la aplicación a partir de la _1RA.         Quincena deDICIEMBREde2007de los descuentos que se detallan a continuación: |     |     |       |            |                    |                        |  |  |  |  |
| CÓDIGOS DE DESCUENTOS / CLAVE DE DESCUENTO07<br>MULTAS X PRAA<br>RECUPERACION COIF<br>S/COL SEGURIDAD SOSCIA OTRO                                                                                                    |     |     |       |            |                    |                        |  |  |  |  |
| NOMBRE                                                                                                    | MIN | PLA | POS   | CÉDULA     | NONTO<br>PENDIENTE | DESCUENTO<br>QUINCENAL |  |  |  |  |
| AGUSTINA RODRÍGUEZ GONZALEZ                                                                                                    | 7   | 711 | 67235 | 9-713-2182 |                    |                        |  |  |  |  |
| ALBERT NEIL GALLARDO FIGUEROA 7 437 68484 4-741-28                                                                                                    |     |     |       |            |                    |                        |  |  |  |  |
| ALEXIS JAVIER MORENO ARAUZ                                                                                                    | 7   | 486 | 98787 | 4-733-1120 |                    |                        |  |  |  |  |
| ALICIA ELENA PHILLIPS CAMPIU 7 10-706-530                                                                                                    |     |     |       |            |                    |                        |  |  |  |  |
| AMADELVS ITZEL HILLIAMS                                                                                                    | ~   | l   |       | 0.770.101/ |                    |                        |  |  |  |  |

3. Luego, presione go ENTER y aparecerá la Salida de Reporte. La información presentada corresponderá con la solicitud del criterio.